## Web端如何创建电子合同模板(文档)

用户登录互海通Web端,依次点击进入"**电子签章→公司信息"**界面,手动点击切换至"合同模 板"界面,可以先查看"合同模板使用说明",然后点击"新增合同模板",跳出中间弹窗,在该弹 窗内,填写合同模板名称,选择合同模板用途,点击"+选择文件"上传Word模板,然后点击"确 定",合同模板创建完成后,可对合同模板进行"编辑"、"删除"或"禁用"操作,也支持"导 出"合同模板。

| T          | 维护保养 |   | 上海互海信息科技有限公司 已以证 统一社会临用代码 前往契约顺平台                   |        |        |     |                 |            |  |
|------------|------|---|-----------------------------------------------------|--------|--------|-----|-----------------|------------|--|
| ß          | 维修管理 | > | 2、手动点击切换至"合同模板"                                     |        |        |     |                 |            |  |
| ඛ          | 库存管理 | > |                                                     |        |        |     |                 |            |  |
| Ä          | 采购管理 | > |                                                     |        | 2份     |     | ■□□☆5<br>本月签订0份 |            |  |
| ኖ          | 船舶服务 | > |                                                     |        |        |     |                 |            |  |
|            | 费用管理 | > | + 新聞台局機板 合同类板使用说明> → 3、可以先查看"合同模板使用说明",然后点击"新增合同模板" |        |        |     |                 |            |  |
| 8 -<br>X - | 预算管理 | > | # 合同                                                | 司權板名称  | 合同模板用途 | 启用▼ | 操作              |            |  |
| ۲          | 航次管理 | > | 1 船员                                                | 员合同    | 船员合同   | 启用  | 号出 │ 劉悌 │ 禁用    |            |  |
|            | 船舶报告 | > | 2 采购                                                | 购合同    | 采购订单   | 启用  | 編辑 号出 删除 萘用     |            |  |
| 0          | 船舶检查 | > |                                                     |        |        |     |                 |            |  |
| ß          | 体系管理 | > |                                                     |        |        |     |                 |            |  |
| 宰          | 海务管理 | > |                                                     |        |        |     |                 |            |  |
| ⊿          | 船舶事件 |   |                                                     |        |        |     |                 |            |  |
| Ē          | 通讯录  | > |                                                     |        |        |     |                 | $\bigcirc$ |  |
| ይ          | 电子签章 | ~ |                                                     |        |        |     |                 | 关注         |  |
|            | 公司信息 |   | → 1、依次点击进入公                                         | 公司信息界面 |        |     |                 |            |  |
|            | 合同管理 |   |                                                     |        |        |     |                 | 互海AI       |  |
|            |      |   |                                                     |        |        |     |                 |            |  |

|                  |           | 工作             | 4 6 6 6 6 6 6 6 6 6 6 6 6 6 6 6 6 6 6 6 | 切换系统 ▼            |
|------------------|-----------|----------------|-----------------------------------------|-------------------|
| 上海互海信息科          | 技有限公司 已认证 | 统一社会信用代码: 前往契约 | 新增合同模板                                  |                   |
|                  |           |                | * 合同模板名称                                |                   |
| 우<br>문<br>1<br>人 | 管理员       |                | * 合同模板用途<br>请选择                         | 合同签订<br>本月签订0份    |
|                  | 点击"新增合[   | 同模板",跳出中间弹窗    | * 上传Word模板<br>十选择文件                     | <b>2</b>          |
| + 新増合同模板         | 合同模板使用说明> |                | ·~~+~11                                 |                   |
| #                | 合同模板名称    | 合同模板用途         | 取消 确定                                   | 操作                |
| 1                | 船员合同      | 船员合同           | 启用                                      | 朝鮮(美用             |
| 2                | 采购合同      | 采购订单           | 自用                                      |                   |
|                  |           | 4、填写合同模板名称,选择合 | 同模板用途,点击"+选择文件"                         | 上传Word模板,然后点击"确定" |

| 上海互海信息科          | 支有限公司 已认证   | 统一社会信用代码: 前往 | 前往契约锁平台        |              |                              |  |
|------------------|-------------|--------------|----------------|--------------|------------------------------|--|
|                  |             |              |                |              |                              |  |
| <u> 日本</u><br>1人 | 印章管理员<br>1人 |              | <b>2</b> 份     |              | 合同签订<br>本月签订0份               |  |
| 十 新增合同模板         | 合同模板使用说明>   |              |                |              |                              |  |
| #                | 合同模板名称      | 合同模板用途       | 启用▼            | ,            | 操作                           |  |
| 1                | 船员合同        | 船员合同         | 启用             |              | 号出   删除   禁用                 |  |
| 2                | 采购合同        | 采购订单         | 启用             |              | 編辑 号出 删除 禁用                  |  |
|                  |             |              | 5、合同模板创建完成后,可求 | 村合同模板进行"编辑"、 | ↓<br>"删除"或"禁用"操作,也支持"导出"合同模板 |  |